## Dell EMC PowerVault ME484 JBOD

Guide de déploiement

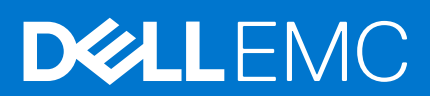

| Identifier | GUID-5B8DE7B7-879F-45A4-88E0-732155904029 |
|------------|-------------------------------------------|
| Version    | 15                                        |
| Status     | Translation Validated                     |
|            |                                           |

Remarques, précautions et avertissements

(i) **REMARQUE**: Une REMARQUE indique des informations importantes qui peuvent vous aider à mieux utiliser votre produit.

PRÉCAUTION : ATTENTION vous avertit d'un risque de dommage matériel ou de perte de données et vous indique comment éviter le problème.

AVERTISSEMENT : un AVERTISSEMENT signale un risque d'endommagement du matériel, de blessure corporelle, voire de décès.

© 2018 – 2021 Dell Inc. ou ses filiales. Tous droits réservés. Dell, EMC et les autres marques commerciales mentionnées sont des marques de Dell Inc. ou de ses filiales. Les autres marques peuvent être des marques commerciales de leurs propriétaires respectifs.

## Table des matières

| Chapitre 1: Avant de commencer                                                     | 4  |
|------------------------------------------------------------------------------------|----|
| Introduction                                                                       | 4  |
| Configuration matérielle                                                           | 5  |
| Problème de basculement lorsqu'un grand nombre de LUN est rattaché à un hôte Linux |    |
| Autres informations utiles                                                         | 5  |
| Chapitre 2: Monter les boîtiers dans le rack                                       | 7  |
| Kit de rail du montage en rack                                                     | 7  |
| Installation du ME484 JBOD                                                         | 7  |
| Chapitre 3: Installation du module de disque                                       | 9  |
| Module DDIC dans un boîtier de stockage ME484 JBOD                                 | 9  |
| Installation de DDIC dans les tiroirs                                              | 9  |
| Chapitre 4: Câblage des serveurs hôtes au boîtier de stockage ME484 JBOD           | 11 |
| Éléments à prendre en compte pour le câblage                                       | 11 |
| Exigences en matière de câble pour boîtiers d'extension                            | 11 |
| Câblage de votre boîtier de stockage ME484 JBOD                                    | 11 |
| Étiquetage des câbles arrière                                                      | 14 |
| Chapitre 5: Voyants                                                                | 15 |
| Voyants LED du boîtier de stockage ME484 JBOD                                      |    |
| Voyants du module d'extension 12 Gbit/s                                            |    |
| DDIC LEDs                                                                          | 16 |
| Drawer LEDs                                                                        |    |
| Fan cooling module LEDs                                                            |    |
| Ops panel                                                                          |    |
| PSU LEDs                                                                           |    |
| Chapitre 6: Configuration du logiciel PowerTools Server Hardware Manager           | 20 |
| Installation du logiciel PowerTools Server Hardware Manager sur Windows            | 20 |
| Installation graphique                                                             |    |
| Installation du logiciel PowerTools Server Hardware Manager sur Linux              |    |
| Installation graphique                                                             |    |

| Identifier | GUID-47C647A5-069B-43E5-9B73-48824290BACA |
|------------|-------------------------------------------|
| Version    | 4                                         |
| Status     | Translation Validated                     |

## Avant de commencer

Ce document se concentre sur les configurations du boîtier ME484 JBOD.

Dell EMC prend en charge l'utilisation du boîtier ME484 en tant que JBOD à connexion directe connecté à des serveurs PowerEdge avec HBA SAS. Le nombre maximal de disques pris en charge lorsque plusieurs ME484 JBOD sont connectés aux serveurs hôtes est de 336 disques.

Toutes les autres configurations ME4 Series prises en charge sont décrites dans le Guide de déploiement du système de stockage Dell EMC PowerVault ME4 Series.

Ce document peut contenir du contenu tiers ne relevant pas de Dell EMC. Le langage du contenu tiers peut ne pas respecter les consignes en vigueur concernant le contenu Dell EMC. Dell EMC se réserve le droit de mettre à jour ce document après la mise à jour du contenu par les tiers compétents.

#### Sujets :

- Introduction
- Configuration matérielle
- Autres informations utiles

| Identifier | GUID-B60E5E7F-631C-49E1-87B4-D472482CF8FA |
|------------|-------------------------------------------|
| Version    | 5                                         |
| Status     | Translation Validated                     |
|            |                                           |

### Introduction

Lorsqu'un ME484boîtier est accessible à partir d'un serveur hôte à l'aide de modules d'E/S (IOM), il s'agit d'un boîtier de stockage ME484 JBOD. Le boîtier de stockage ME484 JBOD inclut divers composants matériels, tels que les disques physiques, les IOM, les ventilateurs et les blocs d'alimentation (PSU).

PRÉCAUTION : Pour des informations réglementaires de sécurité importantes, reportez-vous au document Informations sur la sécurité, l'environnement et les réglementations avant de suivre les procédures énoncées dans ce document.

() **REMARQUE :** Dans ce document, les modules d'E/S sont appelés IOM. D'autres documents de Dell EMC peuvent contenir des références aux modules EMM (modules de gestion de boîtier). Dans le cas des JBOD ME484, ces deux termes sont interchangeables et font référence au même module.

Le logiciel PowerTools Server Hardware Manager exécuté sur un serveur hôte est utilisé pour gérer un ME484 JBOD. Sur le serveur hôte, le logiciel de gestion et le boîtier de stockage communiquent les requêtes de gestion et les informations d'événement en utilisant des connexions SAS intrabande. Vous pouvez également établir plusieurs chemins de données entre l'hôte et le boîtier de stockage. L'usage de plusieurs chemins empêche la perte d'un chemin d'accès unique qui entraîne la perte d'accès aux données sur le boîtier de stockage.

La procédure de déploiement comprend :

- Installation du matériel
- Configuration initiale du système
- Installation du logiciel PowerTools Server Hardware Manager

Les outils PowerTools Server Hardware Manager permettent à un administrateur de surveiller et de mettre à jour le boîtier de stockage pour une facilité d'utilisation optimale. PowerTools Server Hardware Manager est pris en charge sur les systèmes d'exploitation Microsoft Windows et Linux. Pour plus d'informations sur les systèmes d'exploitation pris en charge, reportez-vous au *Tableau de prise en charge du boîtier de stockage Dell EMC PowerVault JBOD ME484* sur le site Dell.com/support.

| Identifier | GUID-1C3E4183-6R23-460D-922E-E634E39R2576 |
|------------|-------------------------------------------|
| Version    | 4                                         |
| Status     | Translation Validated                     |
|            |                                           |

## **Configuration matérielle**

Avant d'installer et de configurer le matériel et le logiciel du boîtier ME484 JBOD, veillez à ce que le système d'exploitation pris en charge soit installé sur le serveur hôte et que la configuration matérielle soit satisfaite.

Le boîtier ME484 JBOD prend en charge les systèmes d'exploitation Windows et Linux.

(i) **REMARQUE** : Pour plus d'informations sur les systèmes d'exploitation spécifiques pris en charge par le boîtier ME484 JBOD,

reportez-vous à la Dell EMC PowerVault ME484 JBOD Storage Enclosure Support Matrix (Matrice de support du boîtier de stockage Dell EMC PowerVault JBOD ME484) sur le site Dell.com/support.

| Identifier | GUID-516EE82A-0888-4279-A968-EF87EA630A80 |
|------------|-------------------------------------------|
| Version    | 1                                         |
| Status     | Translation Validated                     |

# Problème de basculement lorsqu'un grand nombre de LUN est rattaché à un hôte Linux

Lorsqu'un grand nombre de LUN (84 LUN) est rattaché à un hôte Linux, il est possible que les LUN ne parviennent pas à se rattacher à l'hôte après un basculement. Ce problème affecte les hôtes exécutant Red Hat Enterprise Linux 8 et SUSE Linux Enterprise Server 15.

Les sections suivantes contiennent des solutions pour contourner ce problème :

### Red Hat Enterprise Linux 8

Avant de mapper les LUN à l'hôte, modifiez le fichier /etc/fstab et ajoutez un paramètre de délai d'inactivité de l'appareil équivalent à 0 pour toutes les entrées x-systemd.device-timeout des LUN ME484 JBOD.

- Si la valeur defaults s'affiche dans la colonne <options>, remplacez la valeur defaults par un paramètre de délai d'inactivité équivalent à 0.
- Si la colonne <options> contient déjà un délai d'inactivité de l'appareil, ajoutez une virgule à la fin du dernier paramètre et une valeur équivalente à 0.

### SUSE Linux Enterprise Server 15

- 1. Rattachez le boîtier ME484 JBOD à l'hôte.
- 2. Configurez le fichier multipath.conf.
- 3. Exécutez les commandes suivantes pour activer la gestion multichemin lors du démarrage de l'hôte :

```
dracut --force --add multipath dracut -f -v dracut -v -f --add multipath
```

4. Redémarrez le système hôte.

| Identifier | GUID-D32A6BBD-0BCF-4983-BE20-AD4C2EF29A32 |
|------------|-------------------------------------------|
| Version    | 3                                         |
| Status     | Translation Validated                     |
|            |                                           |

### **Autres informations utiles**

La documentation produit du boîtier ME484 JBOD comprend les éléments suivants :

• Le Dell EMC PowerVault ME4 Series Storage System Owner's Manual (Manuel du propriétaire du système de stockage Dell EMC PowerVault ME4 Series) fournit des informations sur les fonctions matérielles du système ME4 Series et décrit comment dépanner le système et installer ou remplacer les composants du système.

- Le Dell EMC Storage PowerTools Server Hardware Manager Administrator's Guide (Guide de l'administrateur du logiciel Dell EMC Storage PowerTools Server Hardware Manager) décrit comment utiliser le logiciel Server Hardware Manager pour gérer un boîtier ME484 JBOD.
- Le Dell EMC PowerVault ME484 JBOD Storage Enclosure Support Matrix (Tableau de prise en charge du boîtier de stockage Dell EMC PowerVault ME484 JBOD) et le Dell EMC Storage PowerTools Server Hardware Manager Support Matrix (Tableau de prise en charge du logiciel Dell EMC Storage PowerTools Server Hardware Manager) fournissent des informations sur les exigences de compatibilité logicielle et matérielle pour le logiciel Server Hardware Manager.

(i) **REMARQUE** : Pour obtenir de la documentation supplémentaire sur le ME484 JBOD, rendez-vous sur le site Dell.com/support.

IdentifierGUID-C2A5B0F9-D78E-43F5-AFF9-7784EBA969CAVersion3StatusTranslation Validated

## Monter les boîtiers dans le rack

Cette section décrit la procédure de déballage du boîtier de stockage ME484 JBOD, de préparation à l'installation et de montage en toute sécurité des boîtiers dans le rack.

#### Sujets :

- Kit de rail du montage en rack
- Installation du ME484 JBOD

| Identifier | GUID-83198240-F97D-414C-89AC-78340B3CFC3F |
|------------|-------------------------------------------|
| Version    | 2                                         |
| Status     | Translation Validated                     |

### Kit de rail du montage en rack

Des rails de montage en rack sont disponibles pour une utilisation dans des armoires de rack de 19 pouces.

Les rails ont été conçus et testés pour le poids maximal du boîtier. Plusieurs boîtiers peuvent être installés sans perte d'espace dans le rack. L'utilisation d'un autre matériel de montage peut engendrer une perte d'espace dans le rack. Contactez Dell EMC afin de vous assurer que les rails de montage appropriés sont disponibles pour le rack que vous prévoyez d'utiliser.

| Identifier | GUID-5DDB80A3-FCE1-4F37-A7FE-4388DA5F222C |
|------------|-------------------------------------------|
| Version    | 6                                         |
| Status     | Translation Validated                     |
|            |                                           |

## Installation du ME484 JBOD

Le ME484 JBOD est livré sans les disques installés.

**REMARQUE :** En raison du poids du boîtier, installez-le dans le rack sans DDIC et retirez les pièces CRU du panneau arrière pour réduire le poids du boîtier.

La plage de réglage du kit de rails du montant avant au montant arrière est de 660 mm à 840 mm. Cette plage convient à un rack d'un mètre de profondeur selon la norme IEC 60297.

- 1. Retirez le kit de rails du colis et inspectez-le pour vérifier que rien n'est endommagé.
- 2. Assurez-vous que la longueur des rails préassemblés est correcte pour le rack.
- 3. Utilisez la procédure suivante pour installer le rail dans le rack :
  - a. Desserrez les vis de verrouillage de position sur le rail.
  - **b.** Identifiez les trous du rack pour l'installation des rails dans le rack et insérez les broches du rail dans le montant arrière du rack.
  - c. Étendez le rail pour qu'il s'enclenche entre les montants du rack avant et arrière, puis insérez les broches du rail dans le montant avant du rack.

REMARQUE : Assurez-vous que les broches du rail sont complètement insérées dans les trous du rack situés à l'avant et à l'arrière des montants du rack.

- d. Utilisez les vis de serrage pour fixer le rail aux montants du rack et serrez les vis de fixation de la position sur le rail.
- e. Assurez-vous que les quatre clips d'espacement arrière (non représentés) soient montés sur le bord du montant du rack.

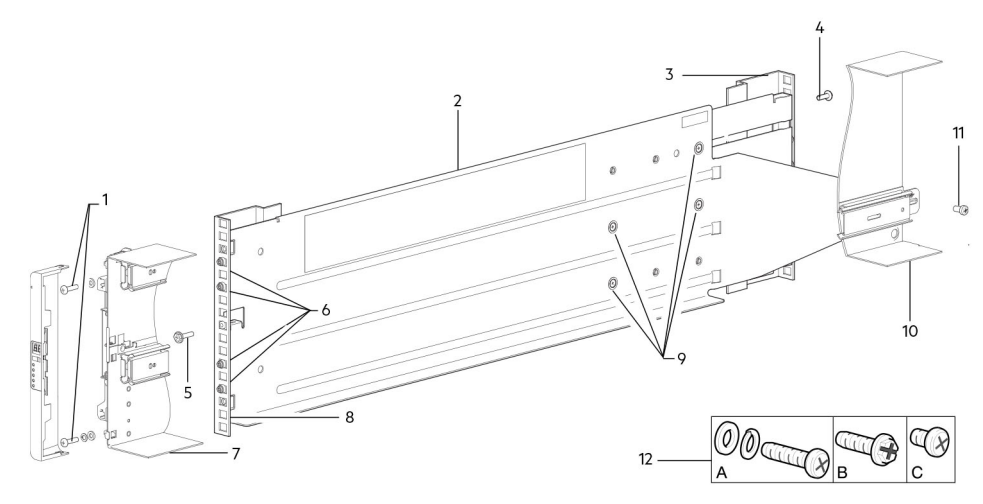

Figure 1. Installation du rail dans le rack (rail gauche affiché correspondant au boîtier 5U)

| Élément | Description                          | Élément | Description                                                                                                    |
|---------|--------------------------------------|---------|----------------------------------------------------------------------------------------------------|
| 1       | Vis de fixation du boîtier (A)       | 7       | Section du châssis ME484 JBOD illustrée à titre<br>de référence                                                          |
| 2       | Rail de gauche                       | 8       | Montant avant du rack : trou carré                                                                                       |
| 3       | Montant arrière du rack : trou carré | 9       | Vis de verrouillage de position                                                                                          |
| 4       | Vis de serrage (B)                   | 10      | Section du châssis ME484 JBOD illustrée à titre<br>de référence                                                          |
| 5       | Vis de serrage (B)                   | 11      | Vis de fixation du boîtier (C)                                                                                           |
| 6       | Broches des rails (4 par rail)       | 12      | Vis de kit de rail utilisées lors de l'installation du<br>montage en rack (A = fixation ; B = serrage ;<br>C = fixation) |

Tableau 1. Installation du rail dans le rack

- f. Répétez les étapes précédentes pour installer l'autre rail dans le rack.
- 4. Installez le boîtier dans le rack :
  - a. Soulevez le boîtier et alignez-le avec les rails de rack installés.

## PRÉCAUTION : Un dispositif de levage mécanique est nécessaire pour soulever le boîtier en toute sécurité afin de le placer dans le rack.

- b. Faites glisser le boîtier sur les rails jusqu'à ce qu'il soit bien en place.
- c. Fixez l'avant du boîtier au rack à l'aide des vis de fixation.
- d. Fixer l'arrière du boîtier au support coulissant à l'aide des vis de fixation du boîtier arrière.

Réinsérez les modules du panneau arrière, puis installez les DDIC dans les tiroirs. Voir instructions du Guide du propriétaire du système de stockage Dell EMC PowerVault ME4 Series.

- Installation d'un IOM
- Installation d'un module de ventilateur
- Installation d'un bloc d'alimentation
- Installation d'un DDIC

| Identifier |  |
|------------|--|
| Version    |  |
| Status     |  |

GUID-B7B8EFA2-53A1-494F-843F-D5C87815F401

Translation Validated

## Installation du module de disque

Le module de disque utilisé dans les boîtiers de stockage ME484 JBOD est appelé DDIC (Disk Drive in Carrier).

#### Sujets :

- Module DDIC dans un boîtier de stockage ME484 JBOD
- Installation de DDIC dans les tiroirs

| Identifier | GUID-039351FD-5CC5-4ADA-8972-70481B4270A3 |
|------------|-------------------------------------------|
| Version    | 2                                         |
| Status     | Translation Validated                     |
|            |                                           |

## Module DDIC dans un boîtier de stockage ME484 JBOD

Chaque lecteur de disque est installé dans un support qui permet une insertion sécurisée du lecteur de disque dans le tiroir contenant la carte de transition du support SAS approprié.

Le module DDIC comporte un loquet coulissant avec flèche directionnelle. Le loquet coulissant vous permet d'installer et de fixer le DDIC dans l'emplacement de disque du tiroir. Il permet également de dégager le DDIC de son emplacement et de le retirer du tiroir. Le DDIC est doté d'un voyant de panne de lecteur, qui s'allume en orange lorsque le disque présente une défaillance.

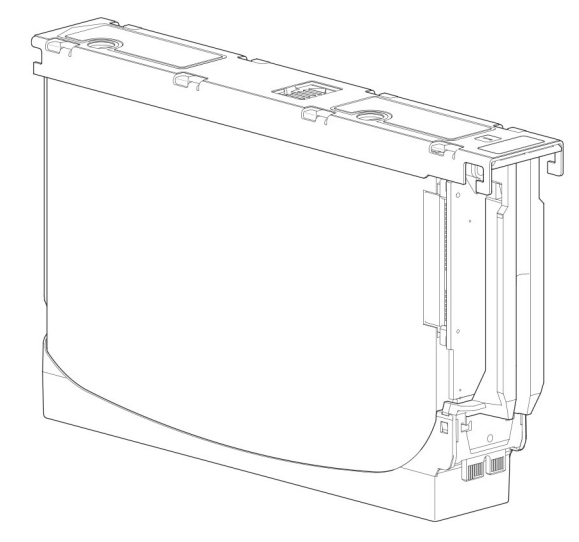

#### Figure 2. Lecteur de disque de 3,5 pouces dans un module DDIC

| Identifier | GUID-3E82C476-A21A-4183-80B7-B53E9E5A1D21 |  |
|------------|-------------------------------------------|--|
| Version    | 3                                         |  |
| Status     | Translation Validated                     |  |

### Installation de DDIC dans les tiroirs

Le boîtier de stockage ME484 JBOD n'est pas livré avec les modules DDIC installés. Avant d'installer des modules DDIC dans les tiroirs, assurez-vous de respecter les consignes suivantes :

- Le nombre minimal de disques pris en charge par le boîtier est de 28, à raison de 14 dans chaque tiroir.
- Des DDIC doivent être ajoutés aux logements de disques en rangées complètes (14 disques à la fois).

- En commençant par l'avant de chaque tiroir, installez les modules DDIC de manière consécutive d'après leur numéro ou placez-les entre le tiroir supérieur et le tiroir inférieur. Par exemple, installez d'abord les modules DDIC dans les emplacements 0 à 13 du tiroir supérieur, puis dans les emplacements 42 à 55 du tiroir inférieur. Ensuite, installez les modules DDIC dans les emplacements 14 à 27 et ainsi de suite.
- Le nombre de rangées remplies ne doit pas différer de plus d'une rangée entre les tiroirs supérieurs et inférieurs.
- Vous pouvez installer des disques durs et des disques SSD dans le même tiroir.
- Les disques durs installés dans la même rangée doivent avoir la même vitesse de rotation.

La figure suivante illustre un tiroir entièrement rempli de DDIC :

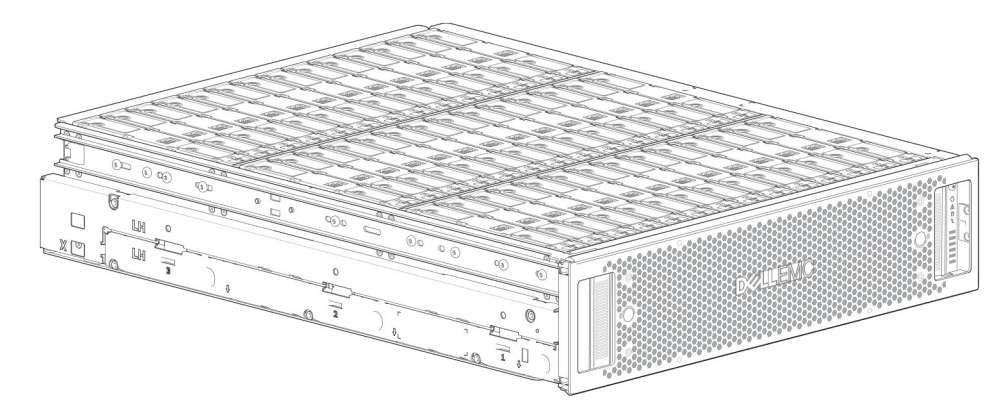

Figure 3. Tiroir de ME484 JBOD entièrement rempli de modules DDIC

Identifier Version

GUID-D79CE1D7-57B8-4CF7-8814-D7129C4A3E9D

Status

Translation Validated

## Câblage des serveurs hôtes au boîtier de stockage ME484 JBOD

Cette section décrit les différentes manières de connecter les serveurs hôtes à un boîtier de stockage ME484 JBOD.

#### Sujets :

- Éléments à prendre en compte pour le câblage
- Câblage de votre boîtier de stockage ME484 JBOD
- Étiquetage des câbles arrière

| Él /       |                                           |
|------------|-------------------------------------------|
| Status     | Translation Validated                     |
| Version    | 2                                         |
| Identifier | GUID-505BCDF1-D0D5-4C92-8BED-7346CF837BCC |

### Elements a prendre en compte pour le cablage

Il existe plusieurs méthodes pour câbler un boîtier de stockage ME484 JBOD à des serveurs hôtes et à d'autres boîtiers de stockage ME484 JBOD.

La configuration spécifique utilisée dépend de la capacité de stockage, du niveau de résilience du serveur hôte et du boîtier, ainsi que du système d'exploitation utilisé.

| Identifier | GUID-9F9AD796-BC31-4089-A62B-D36CD0678BC4 |
|------------|-------------------------------------------|
| Version    | 3                                         |
| Status     | Translation Validated                     |

### Exigences en matière de câble pour boîtiers d'extension

Le boîtier Respectez les consignes de câblage ci-dessous lors de la connexion d'un boîtier ME484 à un serveur hôte :

- Lors du branchement de câbles SAS sur les modules JBOD, utilisez uniquement des câbles x4 mini-SAS HD pris en charge.
- Des câbles mini-SAS HD vers mini-SAS HD de 0,5 m (1,64 pied) qualifiés sont utilisés pour relier les boîtiers en cascade dans le rack.
- La longueur maximale du câble d'extension autorisée est de 2 m (6,56 pieds) pour toutes les configurations.
- L'achat de câbles supplémentaires peut être requis si le nombre de boîtiers et la méthode de câblage utilisée l'exigent lors de l'ajout de plus de deux boîtiers d'extension.
- Vous pouvez être amené à commander d'autres câbles ou des câbles plus longs lors du câblage inversé d'une configuration avec tolérance aux pannes.

| Identifier | GUID-1D35BA83-BA46-4364-B2D6-9350C126987B |
|------------|-------------------------------------------|
| Version    | 2                                         |
| Status     | Translation Validated                     |

### Câblage de votre boîtier de stockage ME484 JBOD

Vous pouvez câbler un boîtier de stockage ME484 JBOD sur des systèmes hôtes et des boîtiers de stockage ME484 JBOD supplémentaires, selon trois configurations différentes :

Configuration monochemin : cette méthode utilise un schéma de câblage simplifié, mais n'offre ni redondance ni tolérance aux pannes. Utilisez ce schéma de câblage lorsque le système d'exploitation ou une application de plus haut niveau est en cours d'utilisation pour la résilience des données.

- Configuration multichemin symétrique : cette méthode utilise une configuration en cascade qui fournit la redondance des chemins, mais ne protège pas contre la perte de boîtier.
- Configuration multichemin asymétrique : cette option utilise une configuration à haute disponibilité qui permet au serveur hôte d'accéder à n'importe quel boîtier en cas de perte d'un chemin ou d'un seul boîtier.

### Un HBA avec un boîtier de stockage ME484 JBOD

Cette configuration est valide avec ou sans redondance des chemins sur le port de l'adaptateur HBA 1.

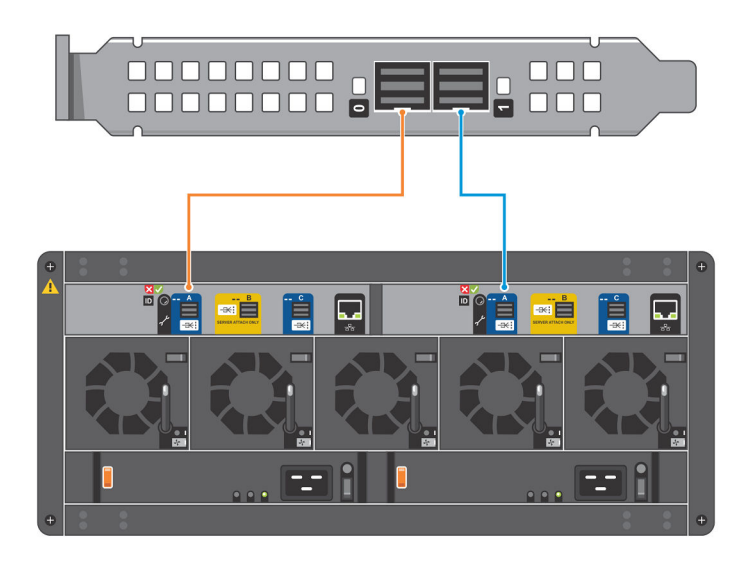

#### Figure 4. Un HBA avec un JBOD

### Un HBA avec plusieurs boîtiers de stockage ME484 JBOD

Cette configuration est valide avec ou sans redondance des chemins sur le port de l'adaptateur HBA 1.

- Jusqu'à deux boîtiers de stockage ME484 JBOD par HBA
- Jusqu'à deux HBA par serveur
- **REMARQUE :** La partie gauche de cette figure représente une configuration symétrique alors que la partie droite représente une configuration asymétrique.

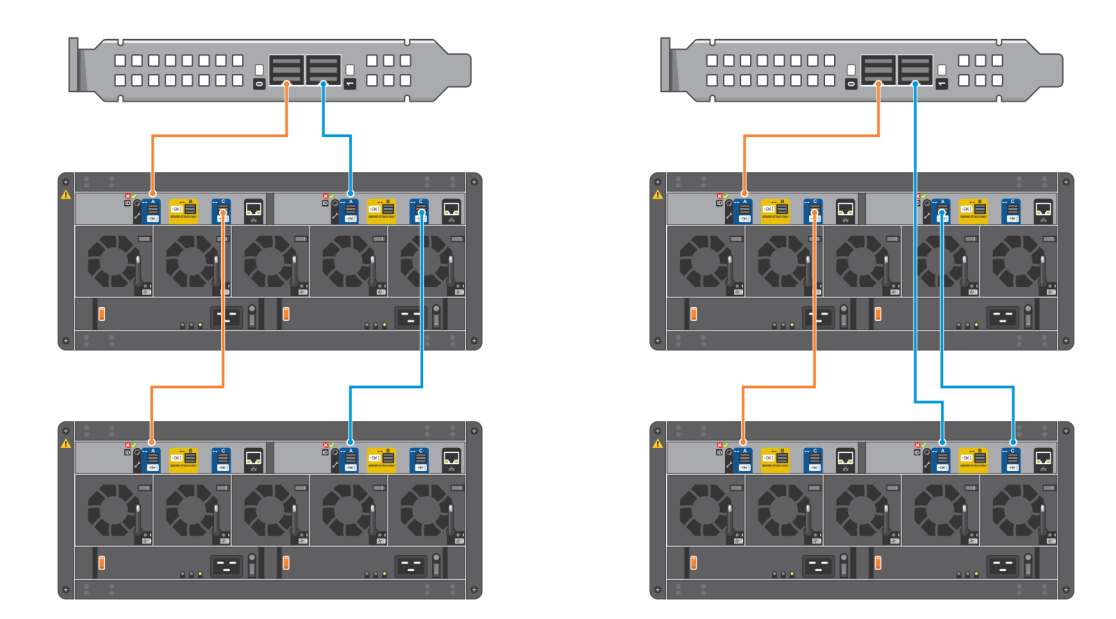

#### Figure 5. Un HBA avec plusieurs JBOD

### Un serveur avec deux HBA et plusieurs boîtiers de stockage ME484 JBOD

Cette configuration prend en charge jusqu'à quatre boîtiers de stockage ME484 JBOD.

() **REMARQUE :** La partie gauche de cette figure représente une configuration symétrique alors que la partie droite représente une configuration asymétrique.

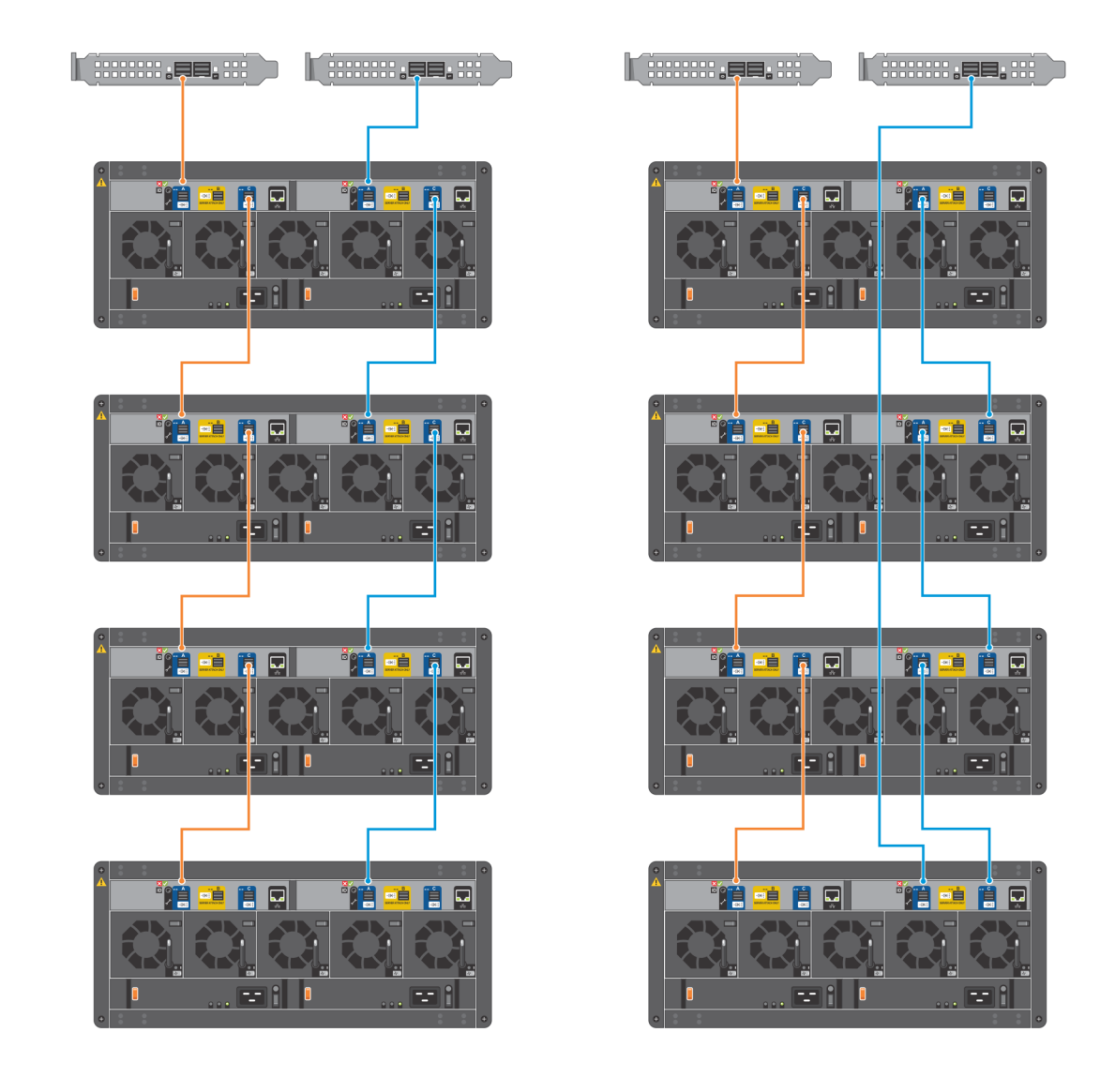

#### Figure 6. Un serveur avec deux HBA et plusieurs JBOD

| Étiquetere des sébles emière |                                           |  |
|------------------------------|-------------------------------------------|--|
| Status                       | Translation Validated                     |  |
| Version                      | 2                                         |  |
| Identifier                   | GUID-A981F611-8ED6-47E9-8104-78CB577AC49D |  |

### Etiquetage des câbles arrière

Dell EMC vous recommande d'étiqueter les câbles SAS back-end qui connectent le serveur hôte.

| Identifier | GUID-3EE8BB93-3BDB-4D72-9EEE-3DAFFA1D9E82 |
|------------|-------------------------------------------|
| Version    | 4                                         |
| Status     | Translation Validated                     |

Voyants

Les couleurs des LED sont utilisées de façon uniforme dans l'ensemble du boîtier et de ses composants pour indiquer l'état :

- Vert : indication bonne ou positive
- Vert/Orange clignotant : condition non critique
- Orange : panne critique
- Bleu : identification du module de contrôleur ou du module IOM

#### Sujets :

- Voyants LED du boîtier de stockage ME484 JBOD
- Voyants du module d'extension 12 Gbit/s
- DDIC LEDs
- Drawer LEDs
- Fan cooling module LEDs
- Ops panel
- PSU LEDs

| Identifier | GUID-945709FB-9D8F-43BE-ACA1-E74855850EAD |
|------------|-------------------------------------------|
| Version    | 3                                         |
| Status     | Translation Validated                     |
|            |                                           |

## Voyants LED du boîtier de stockage ME484 JBOD

Lorsque le boîtier de stockage ME484 JBOD est sous tension, tous les voyants LED s'allument brièvement pour vérifier qu'ils fonctionnent.

(i) **REMARQUE :** Ce comportement n'indique pas de panne, sauf si les voyants LED restent allumés après plusieurs secondes.

| Identifier<br>Version                   | GUID-47138F9C-C58A-4B7F-A883-760160C54080<br>3              |  |
|-----------------------------------------|-------------------------------------------------------------|--|
| Status Translation Validated            |                                                             |  |
| /oyants du module d'extension 12 Gbit/s |                                                             |  |
| Les boîtiers de stocka                  | e ME484 JBOD sont configurés avec deux modules d'extension. |  |

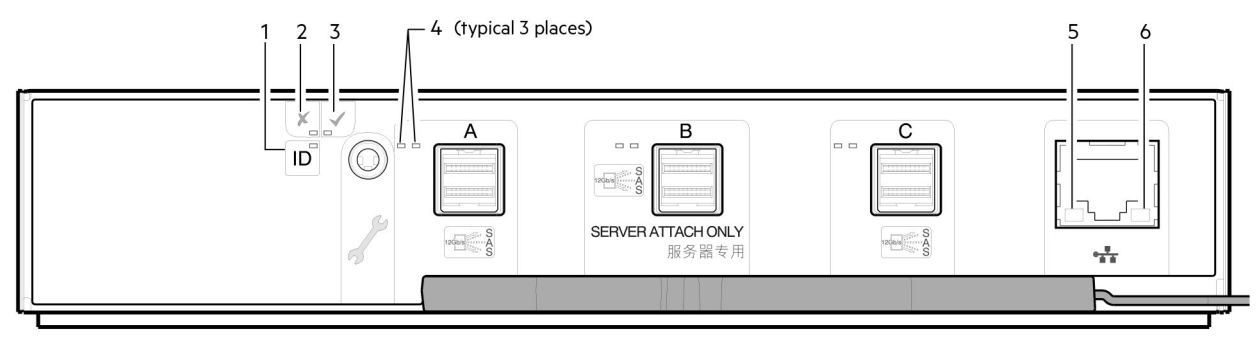

Figure 7. Voyants des modules d'extension du boîtier de stockage ME484 JBOD

| Voyant | Description                                      | Définition                                                                                                    |
|--------|--------------------------------------------------|----------------------------------------------------------------------------------------------------|
| 1      | ldentifier                                       | Bleu : le module d'extension est en cours d'identification.                                                                                                    |
| 2      | Panne                                            | <ul><li>Éteint : le module d'extension fonctionne normalement.</li><li>Orange : une panne a été détectée ou une opération de maintenance est requise.</li></ul>                                   |
| 3      | OK                                               | <ul> <li>Vert : le module d'extension fonctionne normalement.</li> <li>Vert clignotant : le système est en cours d'amorçage.</li> <li>Éteint : le module d'extension est hors tension.</li> </ul> |
| 4      | Voyants du connecteur HD<br>mini-SAS (A/B/C)     | Reportez-vous à la section États d'activité des LED du boîtier de stockage ME484 JBOD , page 16 pour connaître les états d'activité (vert) et de panne (orange).                                  |
| 5      | Liaison du port Ethernet/<br>État actif (gauche) | Non utilisé dans cette configuration.                                                                                                    |
| 6      | Vitesse de liaison du port<br>Ethernet (droite)  | Non utilisé dans cette configuration.                                                                                                    |

#### Tableau 2. Description des LED du boîtier de stockage ME484 JBOD

Le tableau suivant fournit des informations supplémentaires sur les états des voyants des ports d'extension de port SAS :

#### Tableau 3. États d'activité des LED du boîtier de stockage ME484 JBOD

| État                                                                                                    | Activité (vert) | Panne (orange)                     |
|----------------------------------------------------------------------------------------------------|-----------------|------------------------------------|
| Aucun câble présent                                                                                                    | Éteint          | Éteint                             |
| Câble présent : liaisons toutes<br>opérationnelles/aucune activité.                                                                                      | Allumé          | Éteint                             |
| Câble présent : liaisons toutes<br>opérationnelles/activité des ports<br>agrégés.                                                                        | Clignotant      | Éteint                             |
| Panne critique : toute erreur qui<br>entraîne la défaillance du câble ou<br>l'échec du démarrage (surintensité,<br>par exemple).                         | Éteint          | Allumé                             |
| Panne non critique : toute défaillance<br>qui n'entraîne pas de rupture de<br>la connexion (liaisons pas toutes<br>établies ou surchauffe, par exemple). | Clignotant      | Clignotant : 1 s allumé/1 s éteint |

Identifier Version Status GUID-E4972442-4C56-4F4A-ACE9-3C83F165B636 3

In translation

## **DDIC LEDs**

The DDIC supports LFF 3.5" and SFF 2.5" disks.

The following figure shows the top panel of the DDIC as viewed when the disk drive is inserted into a drawer slot:

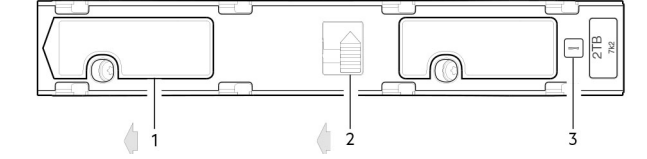

#### Figure 8. DDIC LEDs – ME484 JBOD disk slot in drawer

- 1. Slide latch (slides left)
- 2. Latch button (shown in the locked position)
- 3. Drive fault LED

#### **Tableau 4. Drawer LED descriptions**

| Fault LED (Amber)                                                  | Status/description*                                                                                                    |
|--------------------------------------------------------------------|----------------------------------------------------------------------------------------------------|
| Off                                                                | Off (disk module/enclosure)                                                                                                    |
| Off                                                                | Not present                                                                                                    |
| Blinking: 1 s on/1 s off Identify                                  |                                                                                                    |
| Any links down: On                                                 | Drive link (PHY lane) down                                                                                                    |
| On                                                                 | Fault (leftover/failed/locked-out)                                                                                                    |
| Off                                                                | Available                                                                                                    |
| Off                                                                | Storage system: Initializing                                                                                                    |
| Off                                                                | Storage system: Fault-tolerant                                                                                                    |
| Off                                                                | Storage system: Degraded (non-critical)                                                                                                    |
| Blinking: 3 s on/1 s off                                           | Storage system: Degraded (critical)                                                                                                    |
| Off                                                                | Storage system: Quarantined                                                                                                    |
| Blinking: 3 s on/1 s off                                           | Storage system: Offline (dequarantined)                                                                                                    |
| Off                                                                | Storage system: Reconstruction                                                                                                    |
| Off                                                                | Processing I/O (whether from host or internal activity)                                                                                              |
| *If multiple conditions occur :<br>occur in the order that is disp | simultaneously, the LED behaves according to the conditions that are listed in this table. The LED states<br>played in the table from top to bottom. |

Each DDIC has a single Drive Fault LED. A disk drive fault is indicated when the Drive Fault LED is lit amber. In the event of a disk drive failure, follow the procedure in the ME484 JBOD Storage System Owner's Manual to replace the DDIC.

| Identifier | GUID-1F45BEAC-B20B-4084-9547-0FEA8EA98C00 |
|------------|-------------------------------------------|
| Version    | 3                                         |
| Status     | In translation                            |

### **Drawer LEDs**

See the ME484 JBOD Storage System Owner's Manual for a visual description of the LEDs on each drawer bezel.

#### Tableau 5. Drawer LED descriptions

| LED                           | Status/description                                                                                                    |
|-------------------------------|----------------------------------------------------------------------------------------------------|
| Sideplane<br>OK/Power<br>Good | Green if the sideplane card is working and there are no power problems.                                                                                                    |
| Drawer Fault                  | Amber if a drawer component has failed. If the failed component is a disk, the LED on the failed DDIC lights amber. Follow the procedure in the <i>ME484 JBOD Storage System Owner's Manual</i> to replace the DDIC. If the disks are OK, contact your service provider to identify the cause of the failure, and resolve the problem. |
| Logical Fault                 | Amber (solid) indicates a disk fault. Amber (blinking) indicates that one or more storage systems are in an impacted state.                                                                                                    |
| Cable Fault                   | Amber indicates the cabling between the drawer and the back of the enclosure has failed. Contact your service provider to resolve the problem.                                                                                                    |
| Activity Bar<br>Graph         | Displays the amount of data I/O from zero segments lit (no I/O) to all six segments lit (maximum I/O).                                                                                                    |

| Identifier | GUID-930C190A-DDF7-44B2-BC12-287D125712D9 |
|------------|-------------------------------------------|
| Version    | 3                                         |
| Status     | In translation                            |
|            |                                           |

## Fan cooling module LEDs

See the ME484 JBODStorage System Owner's Manual for a visual description of the LEDs on each Fan Cooling Module (FCM).

#### Tableau 6. FCM LED descriptions

| LED       | Status/description                                                                                                    |
|-----------|----------------------------------------------------------------------------------------------------|
| Module OK | Constant green indicates that the FCM is working correctly. Off indicates that the fan module has failed. Follow the procedure in <i>ME484 JBOD Storage System Owner's Manual</i> to replace the fan controller module. |
| Fan Fault | Amber indicates the fan module has failed. Follow the procedure in <i>ME484 JBOD Storage System Owner's Manual</i> to replace the fan controller module.                                                                |

| Identifier | GUID-B23C130B-C1C6-4F40-BE54-F1C7C465E897 |
|------------|-------------------------------------------|
| Version    | 4                                         |
| Status     | In translation                            |

## **Ops panel**

The front of the ME484 JBOD storage enclosure has an Ops panel that is located on the left ear flange of the chassis.

The Ops panel is an integral part of the enclosure chassis, but is not replaceable on site. See the ME484 JBOD Storage System Owner's Manual for a visual description of the Ops panel .

#### Tableau 7. Ops panel functions

| Indicator/LED                        | Status/description                                                                                                    |
|--------------------------------------|----------------------------------------------------------------------------------------------------|
| Unit identification display<br>(UID) | Dual seven-segment display that shows the numerical position of the ME484 JBOD storage enclosure in the cabling sequence.        |
| System power on/Standby<br>LED       | <ul><li>Constant green: power is available (operational).</li><li>Constant amber: system in standby (not operational).</li></ul> |
| Module fault LED                     | Constant or blinking amber: system hardware fault present                                                                        |
| Logical status LED                   | Constant or blinking amber: change of status or fault present                                                                    |
| Top drawer fault LED                 | Constant or blinking amber: fault present in drive, cable, or sideplane                                                          |
| Bottom drawer fault LED              | Constant or blinking amber: fault present in drive, cable, or sideplane                                                          |

#### PRÉCAUTION : The sideplanes on the enclosure drawers are not hot swappable or customer serviceable.

| Version 4             | Identifier | GUID-22DE888A-8BDE-4105-968A-23CF5A2D192F |  |
|-----------------------|------------|-------------------------------------------|--|
|                       | Version    | 4                                         |  |
| Status In translation | Status     | In translation                            |  |

### **PSU LEDs**

See the ME484 JBOD Storage System Owner's Manual for a visual description of the Power Supply Unit (PSU) module faceplate.

#### Tableau 8. PSU LED states

| CRU Fail<br>(Amber) | AC Missing<br>(Amber) | Power<br>(Green) | Status                                                                                                    |
|---------------------|-----------------------|------------------|----------------------------------------------------------------------------------------------------|
| On                  | Off                   | Off              | No AC power to either PSU                                                                                       |
| On                  | On                    | Off              | PSU present, but not supplying power or PSU alert state. (usually due to critical temperature)                  |
| Off                 | Off                   | On               | Mains AC present, switch on. This PSU is providing power.                                                       |
| Off                 | Off                   | Blinking         | AC power present, PSU in standby (other PSU is providing power).                                                |
| Blinking            | Blinking              | Off              | PSU firmware download in progress                                                                               |
| Off                 | On                    | Off              | AC power missing, PSU in standby (other PSU is providing power).                                                |
| On                  | On                    | On               | Firmware has lost communication with the PSU module.                                                            |
| On                  |                       | Off              | PSU has failed. Follow the procedure in the <i>ME484 JBOD Storage System Owner's Manual</i> to replace the PSU. |

Identifier Version Status GUID-631610BB-25A5-4C3C-B5FD-1F3D357D578C

Translation Validated

3

## Configuration du logiciel PowerTools Server Hardware Manager

Pour connecter le boîtier de stockage à un serveur PowerEdge à l'aide du logiciel PowerTools Server Hardware Manager, le serveur doit être équipé d'un HBA SAS pris en charge.

Voir le Dell EMC Storage PowerTools Server Hardware Manager Support Matrix (Tableau de prise en charge du logiciel Dell EMC Storage PowerTools Server Hardware Manager) pour plus d'informations sur les HBA SAS pris en charge.

Si l'hôte est connecté au boîtier de stockage à l'aide de plusieurs chemins (deux ou plusieurs connexions SAS), le multipathing doit être configuré sur le serveur. Pour plus d'informations sur le multipathing, reportez-vous à la documentation relative au système d'exploitation du serveur.

Les boîtiers de stockage ME484 JBOD sont compatibles avec les systèmes d'exploitation Windows et Linux. Pour plus d'informations sur les systèmes d'exploitation prise en charge, reportez-vous au *Dell EMC Storage Enclosure Support Matrix (Tableau de prise en charge du boîtier de stockage Dell EMC)* sur le site Dell.com/support.

#### Sujets :

- Installation du logiciel PowerTools Server Hardware Manager sur Windows
- Installation du logiciel PowerTools Server Hardware Manager sur Linux

| Identifier | GUID-DA113557-4031-4D12-9798-0DBC9552F4E5 |
|------------|-------------------------------------------|
| Version    | 4                                         |
| Status     | Translation Validated                     |
| P          |                                           |

## Installation du logiciel PowerTools Server Hardware Manager sur Windows

MPIO doit être configuré sur le serveur Windows pour permettre au logiciel PowerTools Server Hardware Manager de reconnaître le matériel.

Pour plus d'informations sur les procédures de configuration MPIO, reportez-vous à la documentation Microsoft relative à MPIO.

(i) **REMARQUE :** Dell EMC recommande d'utiliser la stratégie de basculement exclusive.

| Identifier | GUID-14AB1F7C-A07A-4754-A352-8524E57CB068 |
|------------|-------------------------------------------|
| Version    | 4                                         |
| Status     | Translation Validated                     |

### Installation graphique

L'installation du logiciel PowerTools Server Hardware Manager sur Windows nécessite des privilèges d'administrateur.

- 1. Téléchargez le package d'installation du logiciel PowerTools Server Hardware Manager sur le site Dell.com/support.
- 2. Accédez au répertoire de téléchargement du programme d'installation.
- **3.** Double-cliquez sur le programme installation ServerHardwareManager-x.x.x.windows-installer.exe.
- 4. Suivez les instructions qui s'affichent et acceptez le contrat de licence d'utilisateur final.

### Installation silencieuse de la ligne de commande

- 1. Téléchargez le package d'installation du logiciel PowerTools Server Hardware Manager sur le site Dell.com/support.
- 2. Ouvrez l'invite de commande en tant qu'administrateur.
- 3. Accédez au répertoire de téléchargement du programme d'installation.
- 4. Exécutez la commande suivante ServerHardwareManager-x.x.x.windows-installer.exe --mode unattended.

Cette commande installe le logiciel PowerTools Server Hardware Manager avec tous les paramètres par défaut. Le répertoire d'installation par défaut est C:\Program Files\Dell\ServerHardwareManager.

### Désinstallation silencieuse de la ligne de commande

- 1. Ouvrez l'invite de commande en tant qu'administrateur.
- 2. Accédez au répertoire d'installation.

Le répertoire par défaut est C:\Program Files\Dell\ServerHardwareManager.

**3.** Exécutez la commande ServerHardwareManagemer\_uninstall.exe --mode unattended.

| Identifier | GUID-C464B479-6B38-4EE9-BC89-3E587E97075F |
|------------|-------------------------------------------|
| Version    | 4                                         |
| Status     | Translation Validated                     |

## Installation du logiciel PowerTools Server Hardware Manager sur Linux

Device Mapper Multipath doit être configuré sur le serveur Linux pour permettre au logiciel PowerTools Server Hardware Manager de reconnaître le matériel.

Reportez-vous à la documentation Linux pour une configuration adaptée de Device Mapper Multipath.

i REMARQUE : Dell EMC recommande d'utiliser la stratégie de basculement.

| Identifier | GUID-9EBF729A-3D96-4C9D-B85F-A770573DC35A |  |
|------------|-------------------------------------------|--|
| Version    | 4                                         |  |
| Status     | Translation Validated                     |  |
|            |                                           |  |

### Installation graphique

L'installation du logiciel PowerTools Server Hardware Manager sur Linux nécessite les autorisations complètes de l'utilisateur root.

- 1. Téléchargez le package d'installation du logiciel PowerTools Server Hardware Manager sur le site Dell.com/support.
- Le nom du package d'installation est ServerHardwareManager-*version-OS*-installer.tar.gz, où *version* désigne le numéro de version du logiciel et *OS* le système d'exploitation.
- 2. Accédez au répertoire de téléchargement du programme d'installation et extrayez l'archive.
- 3. Double-cliquez sur le fichier du programme d'installation nommé ./ServerHardwareManager-version-OS-installer.
- 4. Suivez les instructions qui s'affichent et acceptez le Contrat de licence de l'utilisateur final.

### Installation console

- Téléchargez le package d'installation du logiciel PowerTools Server Hardware Manager sur le site Dell.com/support. Le nom du package d'installation est ServerHardwareManager-version-OS-installer.tar.gz, où version désigne le numéro de version du logiciel et OS le système d'exploitation.
- 2. Accédez au répertoire de téléchargement du programme d'installation et extrayez l'archive.
- 3. Ouvrez une session de terminal et accédez au répertoire du package d'installation.
- **4.** Exécutez la commande suivante pour démarrer l'installation.
  - ./ServerHardwareManager-version-OS-installer

5. Suivez les instructions qui s'affichent et acceptez le Contrat de licence de l'utilisateur final.

### Installation silencieuse de la console

- Téléchargez le package d'installation du logiciel PowerTools Server Hardware Manager sur le site Dell.com/support. Le nom du package d'installation est ServerHardwareManager-version-OS-installer.tar.gz, où version désigne le numéro de version du logiciel et OS le système d'exploitation.
- 2. Accédez au répertoire de téléchargement du programme d'installation et extrayez l'archive.
- 3. Ouvrez une session de terminal et accédez au répertoire du package d'installation.
- 4. Exécutez la commande suivante : ./ServerHardwareManager-version-OS-installer --mode unattended

Cette commande installe le logiciel PowerTools Server Hardware Manager avec tous les paramètres par défaut. Le répertoire d'installation par défaut est /opt/dell/ServerHardwareManager.

### Désinstallation silencieuse de la console

- Ouvrez une session de terminal et accédez au répertoire d'installation. Le répertoire par défaut est /opt/dell/ServerHardwareManager.
- 2. Exécutez la commande suivante :
  - ./ServerHardwareManagemer uninstall --mode unattended